## VLAN Yapılandırma

Değerli Müşterimiz,

VLAN özelliği ile yerel ağınızı segmentlere ayırarak bölebilir ve aynı ağ geçidini kullanarak internete çıkabilen bu segmentlerin birbirlerine erişimlerini engelleyebilirsiniz.

Aşağıdaki adımları takip ederek VLAN yapılandırması oluşturabilirsiniz.

Bunun için;

## Statik IP Tanımlama

AirTies Kablosuz Erişim Noktası (Access Point) olarak kullanacağınız cihazı bilgisayarınıza bağlayarak ayarlarını yapabilirsiniz.

Bunun için, bilgisayarınızın ağ adaptörüne AirTies Cihazın varsayılan IP adresi olan 192.168.2.254 adresi ile aynı network bloğundan bir IP adresini statik olarak girmeniz gerekmektedir (Ör: 192.168.2.50). İşletim sisteminize göre aşağıdaki yönergeleri izleyerek bu işlemi yapabilirsiniz.

Öncelikle modem ve bilgisayarınız arasına lütfen bir Ethernet (LAN) kablosu takınız.

1. Başlat menüsünden Denetim Masası'na giriniz.

2. Denetim Masasından XP ise Ağ Bağlantıları / Vista veya Windows 7 ise Ağ ve Paylaşım Merkezine giriniz.

3. XP'de Ağ Bağlantıları altında / Vista'da Ağ Bağlantılarını Yönet menüsünde / Windows 7'de Bağdaştırıcı ayarlarını değiştir menüsünden AirTies cihazınıza bağlanacağınız ağ adaptörünün (Yerel Ağ Bağlantısı) üzerine sağ tıklayıp özelliklerine giriniz.

4. Ağ bağlantısı özelliklerinde XP ise Internet iletişim kuralları(TCP/IP) / Vista Ve Windows 7 için ise Internet Protokolü sürüm 4(TCP/IPv4) seçeneğine çift tıklayınız.

5. Açılan **Internet iletişim kuralları(TCP/IP) veya Internet Protokolü sürüm 4(TCP/IPv4)** penceresinde Aşağıdaki IP adresini kullan seçeneğini işaretleyiniz ve aşağısında açılan IP adresi alanına **192.168.2.50** IP adresi giriniz.

6. IP adresi alanı altındaki Alt ağ Maskesi alanına geldiğinizde, burada **255.255.255.0** adresi otomatik olarak gelecektir. Bu alanı değiştirmenize gerek yoktur.

7. Pencerenin sağ altındaki **Tamam** tuşuna basarak işlemi tamamlayınız.

8. Bu işlemeleri tamamladıktan sonra, internet tarayıcınızı (Internet Explorer, Firefox vb.) açarak <u>http://192.168.2.254</u> adresinden cihazınızın gelişmiş ayarlarına erişebilirsiniz.

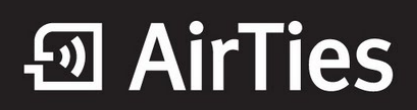

9. Cihazınızın web ara yüzünün "**GİRİŞ**" ekranı gelecektir. Bu ekranda giriş için şifre isteyen bir iletişim kutusu göreceksiniz. Cihazınızın varsayılan olarak giriş şifresi yoktur. "**Şifre**" alanını boş bırakıp "**Tamam**" tuşuna basarak giriş yapabilirsiniz.

|       | GIRIŞ |  |
|-------|-------|--|
| Şifre |       |  |
| _     | Тамам |  |

10. VLAN ayarlarını yapılandırmak için sol tarafta bulunan "**LAN**" ana menüsünün altındaki "**VLAN Yapılandırma**" menüsüne tıklayınız. "**VLAN Yapılandırma**" menüsünde varsayılan olarak 4 Ethernet portu, Wireless1 yayını VLAN1 olarak tanımlanmış görünür. Bu portlar üzerinden herhangi birinden farklı VLAN tanımlayabilmek için VLAN1 tanımından çıkartmak gerekiyor. VLAN1 tanımından çıkarabilmek için "**Düzenle**" butonunu tıklıyoruz.

|         |                        | V                   | LAN Durumu                                                                     |         |  |
|---------|------------------------|---------------------|--------------------------------------------------------------------------------|---------|--|
| Cihaz ü | zerinde oluşturduğunuz | VLAN ların listesir | ii bu ekranda görebilii                                                        | rsiniz  |  |
|         | VLAN Kimliği           | VLAN Adı            | Üyeler                                                                         |         |  |
|         | 1                      | VLAN 1              | Sw 0 - Port 1<br>Sw 0 - Port 2<br>Sw 0 - Port 3<br>Sw 0 - Port 4<br>Wireless 1 | Düzenle |  |
|         |                        |                     | Yeni VLAN                                                                      |         |  |

11. VLAN1 Düzenleme ekranına girdiğimiz zaman VLAN1 üzerindeki Üye portların listesini görebilirsiniz.

Farklı VLAN tanımlamak istediğimiz portu sol taraftaki "**Seçilebilir Portlar**" kısmına ekleyelim. Böylece o portu boşa almış oluyoruz ve o port üzerinden farklı VLAN tanımlayabiliriz.

| VLAN Yaj                                                                                                    | pilandirma                                                                                                    |
|----------------------------------------------------------------------------------------------------|----------------------------------------------------------------------------------------------------|
| Oluşturmak istediğiniz VLAN için bir <b>"VLAN Adı</b> " (Muhası<br>vs gibi) giriniz. Oluşturduğunuz VLAN a dahil olmasını is<br>tuşu ile <b>"Üye Portlar"</b> a ekleyiniz. Listeden çıkartmak içir<br>için <b>"Kaydet</b> " butonunu kullanınız. | ebe,Pazarlama vs gibi) ve <b>"VLAN Kimliği</b> " (100,102,200<br>:tediğiniz portları " <b>Seçilebilir Portlar</b> " dan işaretleyip ">>"<br>1 portu seçiniz ve "<<" tuşuna basınız. Ayarları bitirmek |
| VLAN Adı:<br>VLAN Kimliği:<br>Seçilebilir Portlar                                                                                                    | VLAN 1<br>1<br>Uye Portlar<br>Sw 0 - Port 1<br>Sw 0 - Port 2<br>Sw 0 - Port 3<br>Sw 0 - Port 4<br>Wireless 1<br>><br>iptal                                                                            |

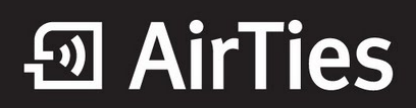

12. "**Kaydet**" butonunu tıkladığımız zaman "**Port 4**", VLAN1 üzerinden ayrılmış olur. Sonraki adımda "**Port 4**" için yeni VLAN oluşturulabilir.

|                                                                                                    | VLAN Yapı                                                                | landırma                                                                                                    |
|----------------------------------------------------------------------------------------------------|--------------------------------------------------------------------------|----------------------------------------------------------------------------------------------------|
| Oluşturmak istediğiniz VLAN için bir<br>vs gibi) giriniz. Oluşturduğunuz VLA<br>tuşu ile <b>"Üye Portlar"</b> a ekleyiniz. Lis<br>için <b>"Kaydet</b> " butonunu kullanınız. | "VLAN Adı" (Muhasel<br>V a dahil olmasını iste<br>teden çıkartmak için j | be,Pazarlama vs gibi) ve "VLAN Kimliği" (100,102,200<br>ediğiniz portları "Seçilebilir Portlar" dan işaretleyip ">>"<br>portu seçiniz ve "<<" tuşuna basınız. Ayarları bitirmek |
|                                                                                                    | VLAN Adı:<br>VLAN Kimliği:                                               | VLAN 1<br>1                                                                                                    |
| Secilet<br>Sw 0                                                                                                    | oilir Portlar<br>- Port 4                                                | Üye Portlar<br>Sw 0 - Port 1<br>Sw 0 - Port 2<br>Sw 0 - Port 3<br>Wireless 1                                                                                                    |
|                                                                                                    | <<                                                                       | >> iptal                                                                                                    |

13. "VLAN Yapılandırma" menüsünde "**Port 4**" tanımlamasının olmadığını görüyoruz. "**Port 4**" için yeni bir VLAN tanımlamak için "**Yeni VLAN**" butonunu tıklıyoruz.

|                           | 1                        | /LAN Durumu                                                   |         |  |
|---------------------------|--------------------------|---------------------------------------------------------------|---------|--|
| Cihaz üzerinde oluşturduğ | junuz VLAN ların listesi | ini bu ekranda görebilir:                                     | siniz.  |  |
| VLAN Kimli                | ği VLAN Adı              | Üyeler                                                        |         |  |
| 1                         | VLAN 1                   | Sw 0 - Port 1<br>Sw 0 - Port 2<br>Sw 0 - Port 3<br>Wireless 1 | Düzenle |  |
|                           | (                        | Yeni VLAN                                                     |         |  |

14. Daha önceden boşa çıkardığımız "Port 4" seçip "Üye Portlar" kısmına ekliyoruz.

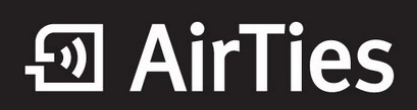

| VLAN Yapılandırma                                                                                                    |
|----------------------------------------------------------------------------------------------------|
| Oluşturmak istediğiniz VLAN için bir " <b>VLAN Adı</b> " (Muhasebe,Pazarlama vs gibi) ve " <b>VLAN Kimliği</b> " (100,102,200<br>vs gibi) giriniz. Oluşturduğunuz VLAN a dahil olmasını istediğiniz portlan " <b>Seçilebilir Portlar</b> " dan işaretleyip ">>"<br>tuşu ile " <b>Üye Portlar</b> " a ekleyiniz. Listeden çıkartmak için portu seçiniz ve "<<" tuşuna basınız. Ayarları bitirmek<br>için " <b>Kaydet</b> " butonunu kullanınız. |
| VLAN Adı:port4VLAN Kimliği:100                                                                                                    |
| Seçilebilir Portlar<br>Sw 0 - Port 4<br>Üye Portlar                                                                                                    |
| << >>>>>>>>>>>>>>>>>>>>>>>>>>>>>>>>>>>                                                                                                    |

15. Yeni VLAN oluşturmak için VLAN Adı ve VLAN Kimliği belirliyoruz. VLAN Adı ve VLAN Kimliğini kendiniz belirleyebilirsiniz. Bu bilgiler her VLAN için farklı olmalıdır. "**Kaydet**" butonunu tıkladığımız zaman yeni VLAN tanımlanmış oluyor.

|                                                                                                    | VLAN Yapılandırma                                                                                                    |
|----------------------------------------------------------------------------------------------------|----------------------------------------------------------------------------------------------------|
| Oluşturmak istediğiniz VI<br>vs gibi) giriniz. Oluşturdu<br>tuşu ile <b>"Üye Portlar</b> " a e<br>için <b>"Kaydet"</b> butonunu kı | LAN için bir <b>"VLAN Adı</b> " (Muhasebe,Pazarlama vs gibi) ve <b>"VLAN Kimliği"</b> (100,102,200<br>ığunuz VLAN a dahil olmasını istediğiniz portları " <b>Seçilebilir Portlar</b> " dan işaretleyip ">>"<br>ıkleyiniz. Listeden çıkartmak için portu seçiniz ve "<<" tuşuna basınız. Ayarları bitirmek<br>sullanınız |
|                                                                                                    | VLAN Adı: port4<br>VLAN Kimliği: 100                                                                                                    |
|                                                                                                    | Seçilebilir Portlar<br>Sw 0 - Port 4                                                                                                    |
|                                                                                                    |                                                                                                    |
|                                                                                                    | << >> Kaydet iptal                                                                                                    |

16. "VLAN Yapılandırma" menüsüne tıkladığımız zaman "Port4" için oluşturduğumuz VLAN görünüyor. Sonraki adımda "LAN" ana menüsü altında "IP ve DHCP Ayarları" menüsünden oluşturduğumuz VLAN için yeni DHCP sunucusu oluşturabilir ve IP aralığı belirleyebiliriz.

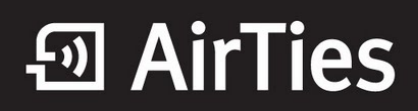

| Cihaz üzerinde oluştu | rduğunuz VLAN lar | ın listesini bu ekranda                                       | görebilirsiniz. |      |
|-----------------------|-------------------|---------------------------------------------------------------|-----------------|------|
|                       |                   |                                                               |                 |      |
| VLAN Kimliği          | VLAN Adı          | Üyeler                                                        |                 |      |
| 1                     | VLAN 1            | Sw 0 - Port 1<br>Sw 0 - Port 2<br>Sw 0 - Port 3<br>Wireless 1 | Düzenle         |      |
|                       |                   |                                                               |                 | <br> |

## 17. "IP ve DHCP Ayarları" menüsünde "**Yeni**" butonunu tıklayarak oluşturduğumuz VLAN için IP ayarlarını yapabiliriz.

|                     | IP ve DHO                                                     | CP Ayarları   |             |  |
|---------------------|---------------------------------------------------------------|---------------|-------------|--|
|                     |                                                               |               |             |  |
|                     | Yerel IP Ko                                                   | nfigürasyonu  |             |  |
|                     | IP Adresi                                                     | 192.168.2.1   |             |  |
|                     | Ağ Maskesi                                                    | 255.255.255.0 |             |  |
|                     |                                                               |               |             |  |
| DHCP Sunucu Adı     | DHCP                                                          | Üye VL        | AN'lar      |  |
| Default DHCP Server | static 192.168.2.1 / 255.255.<br>dhcps 192.168.2.20 / 192.168 | 255.0 VLAN    | N 1 Düzenle |  |
|                     |                                                               |               | Yeni        |  |
|                     |                                                               |               |             |  |
|                     | Kaydet                                                        | İptal         |             |  |

18. "DHCP Tipi" "DHCP Sunucusu" olarak seçilmelidir.

| DHCP Ayarları                                                    |  |  |  |  |
|------------------------------------------------------------------|--|--|--|--|
| DHCP Tipi                                                        |  |  |  |  |
| Kapali C DHCP Sunucusu C DHCP Relay Agent C DHCP Client          |  |  |  |  |
| Yerel IP Konfigürasyonu<br>IP Adresi<br>Ağ Maskesi 255.255.255.0 |  |  |  |  |
| Yayın Adresi port4 💌                                             |  |  |  |  |
| Kaydet İptal                                                     |  |  |  |  |

19. VLAN için oluşturacağımız DHCP Sunucusuna "**IP Adresi**" ve "**DHCP Sunucu Adı**" belirlememiz yeterlidir. "**Yayın Adresi**" olarakta oluşturduğumuz VLAN adını seçiyoruz.

• AirTies

|               | DHCP Aya                                               | /arları                        |
|---------------|--------------------------------------------------------|--------------------------------|
|               | рнср т                                                 | Тірі                           |
| ် Kapalı င် D | HCP Sunucusu C Dł                                      | HCP Relay Agent C DHCP Client  |
|               | Yerel IP Konfi<br>IP Adresi 10.0.0<br>Ağ Maskesi 255.2 | iqürasvonu<br>0.1<br>255.255.0 |
| PH            | DHCP Sunucu Kor<br>ICP Sunucu Adı                      | port4dhcp                      |
| Ba            | slangıç IP Adresi                                      | 10.0.2                         |
| Bit           | iş IP Adresi                                           | 10.0.254                       |
| Ağ            | Maskesi                                                | 255.255.255.0                  |
| Ga            | teway adresi                                           | 10.0.0.1                       |
| Kir           | a Süresi (sn)                                          | 3600                           |
| DN            | IS Adresi                                              | 10.0.0.1                       |
| Ya            | yın Adresi                                             | port4 -                        |
| Ote           | omatik DHCP algılama                                   |                                |
|               |                                                        |                                |
|               | Kaydet                                                 | İptal                          |

20. Kaydet butonunu tıkladığımız zaman çıkan uyarı ekranında "Tamam" butonunu tıklıyoruz.

21. "IP ve DHCP Ayarları" menüsünde oluşturduğumuz yeni DHCP Sunucu adı ve Üye VLAN görünmektedir.

|                     | Yerel IP Ko                                                              | nfigürasyonu                 |         |      |
|---------------------|--------------------------------------------------------------------------|------------------------------|---------|------|
|                     | IP Adresi<br>Ağ Maskesi                                                  | 192.168.2.1<br>255.255.255.0 |         |      |
| DHCP Sunucu Adı     | DHCP                                                                     | Üye VLAN'lar                 |         |      |
| Default DHCP Server | static 192.168.2.1 / 255.255.255.0<br>dhcps 192.168.2.20 / 192.168.2.253 | VLAN 1                       | Düzenle |      |
| port4dhcp           | static 10.0.0.1 / 255.255.255.0<br>dhcps 10.0.0.2 / 10.0.0.254           | port4                        | Düzenle | Sil  |
|                     |                                                                          |                              |         | Yeni |
|                     |                                                                          |                              |         |      |

22. Modeminize 4 numaralı port ile bağlanan istemciler 10.0.0.X bloğundan bir IP adresi alır ve diğer VLAN'lar ile haberleşme olanağı bulunmaz.

Airties ürünlerini tercih ettiğiniz için teşekkür ederiz.

Saygılarımızla.